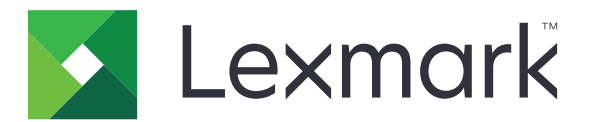

# Ασφαλείς εργασίες εκτύπωσης σε αναμονή

Οδηγός διαχειριστή

Απρίλιος 2013

www.lexmark.com

# Περιεχόμενα

| Επισκόπηση                                                     | 3  |
|----------------------------------------------------------------|----|
| Διαμόρφωση ασφαλών εργασιών εκτύπωσης σε αναμονή               | 4  |
| Διαμόρφωση και ασφάλιση της εφαρμογής                          | 4  |
| Χρήση ασφαλών εργασιών εκτύπωσης σε αναμονή                    | 6  |
| Εκτύπωση εργασιών σε αναμονή                                   | 6  |
| Αντιμετώπιση προβλημάτων                                       | 8  |
| Προβλήματα με ασφαλείς εργασίες εκτύπωσης σε αναμονή           | 8  |
| Προβλήματα αδειών χρήσης ασφαλών εργασιών εκτύπωσης σε αναμονή | 9  |
| Παράρτημα                                                      | 10 |
| Σημειώσεις                                                     | 11 |
| Ευρετήριο                                                      | 12 |

# Επισκόπηση

Η Απελευθέρωση ασφαλών εργασιών εκτύπωσης επιτρέπει στους πιστοποιημένους χρήστες να προβάλλουν και να απελευθερώνουν τις εργασίες εκτύπωσής τους που βρίσκονται σε αναμονή στον εκτυπωτή.

## Πρόσθετες απαιτούμενες εφαρμογές

Για να λειτουργήσουν σωστά τα χαρακτηριστικά ασφαλείας της εφαρμογής, στον εκτυπωτή πρέπει να έχουν εγκατασταθεί και να εκτελούνται τα ακόλουθα:

- Μια εφαρμογή λειτουργικής μονάδας ελέγχου ταυτότητας. Η εφαρμογή αυτή καθιστά ασφαλή την πρόσβαση στη λειτουργία εργασιών σε αναμονή ζητώντας από τους χρήστες να συνδεθούν στον εκτυπωτή όταν επιχειρούν να χρησιμοποιήσουν τη λειτουργία. Για ασφαλή πρόσβαση στην εφαρμογή, ρυθμίστε ένα πρότυπο ασφαλείας από τον Embedded Web Server (για παράδειγμα Εσωτερικοί λογαριασμοί). Για περισσότερες πληροφορίες, ανατρέξτε στον Embedded Web Server Ασφάλεια: Οδηγός διαχειριστή του εκτυπωτή σας.
- Η εφαρμογή "Διαχείριση ασφαλείας eSF". Η εφαρμογή αυτή καθιστά ασφαλή την πρόσβαση στη λειτουργία εργασιών σε αναμονή στον εκτυπωτή συσχετίζοντας τη λειτουργία με τη λειτουργική μονάδα ελέγχου ταυτότητας. Για περισσότερες πληροφορίες σχετικά με τη "Διαχείριση ασφαλείας eSF", ανατρέξτε στον Οδηγό διαχειριστή της Διαχείρισης ασφαλείας eSF.

#### Σημειώσεις:

- Για μια λίστα με άλλες απαιτήσεις εφαρμογών, συμπεριλαμβανομένων των υποστηριζόμενων εκτυπωτών και των απαιτούμενων εκδόσεων υλικολογισμικού, ανατρέξτε στο αρχείο Readme.
- Για περισσότερες πληροφορίες σχετικά με την εγκατάσταση του εκτυπωτή ή τη χρήση των λειτουργιών του, ανατρέξτε στον Οδηγό χρήσης του εκτυπωτή. Μετά την ολοκλήρωση των εργασιών αρχικής ρύθμισης, ανατρέξτε στον Οδηγό δικτύωσης που συνόδευε τον εκτυπωτή για πληροφορίες σχετικά με τη σύνδεση του εκτυπωτή σας στο δίκτυο.

## Διαμόρφωση ασφαλών εργασιών εκτύπωσης σε αναμονή

Ακόμα και αν έχει προηγηθεί ρύθμιση του εκτυπωτή, βεβαιωθείτε ότι όλες οι ρυθμίσεις έχουν διαμορφωθεί ώστε να είναι δυνατή η σωστή λειτουργία των χαρακτηριστικών ασφαλείας της εφαρμογής.

## Διαμόρφωση και ασφάλιση της εφαρμογής

- 1 Αποκτήστε πρόσβαση στη σελίδα διαμόρφωσης της εφαρμογής από τον Embedded Web Server.
- 2 Διαμορφώστε τις παρακάτω ρυθμίσεις:
  - Κείμενο εικονιδίου—Προσδιορίστε ένα όνομα για το εικονίδιο της εφαρμογής που εμφανίζεται στην αρχική οθόνη του εκτυπωτή.
  - Εικονίδιο άνω βέλους—Πραγματοποιήστε αναζήτηση σε ένα νέο αρχείο εικόνας που αντιπροσωπεύει το προφίλ στην αρχική οθόνη του εκτυπωτή.
  - Εικονίδιο κάτω βέλους—Πραγματοποιήστε αναζήτηση σε ένα νέο αρχείο εικόνας που εμφανίζεται όσο είναι πατημένο το εικονίδιο προφίλ.
- **3** Στο μενού "Επιλογές απελευθέρωσης" διαμορφώστε τις παρακάτω ρυθμίσεις:
  - Μέθοδος απελευθέρωσης—Επιλέξτε αν θα επιτρέπεται στους χρήστες να επιλέγουν τις εργασίες που θέλουν να εκτυπώσουν ή αν θα εκτυπώνονται όλες οι εργασίες σε εκκρεμότητα.
  - Εμφάνιση των εργασιών εκτύπωσης με ταξινόμηση κατά—Προσδιορίστε τη σειρά με την οποία θα εμφανίζονται οι εργασίες εκτύπωσης στον πίνακα ελέγχου του εκτυπωτή.
- 4 Κάτω από την επιλογή "Λήξη εργασίας", ορίστε το χρονικό όριο λήξης για εργασίες εκτύπωσης "Επαλήθευση" και "Επανάληψη".

**Σημείωση:** Για να προσδιορίσετε το χρονικό όριο λήξης για εργασίες εκτύπωσης "Εμπιστευτική" και "Παρακράτηση", κάντε κλικ στην επιλογή **Ρυθμίσεις** ή στην επιλογή **Διαμόρφωση** και, στη συνέχεια, **Ασφάλεια > Ρύθμιση εμπιστευτικής εκτύπωσης**.

- 5 Στο μενού "Ρυθμίσεις για προχωρημένους", διαμορφώστε τις παρακάτω ρυθμίσεις εάν χρειάζεται:
  - Να απαιτείται αναμονή όλων των εργασιών—Επιλέξτε αυτό το πλαίσιο ελέγχου για να απαιτείται η διατήρηση όλων των εργασιών στον εκτυπωτή μέχρι να απελευθερωθούν από εξουσιοδοτημένο χρήστη ή μέχρι να λήξουν. Η ενέργεια αυτή μετατρέπει όλους τους τύπους εργασιών σε εμπιστευτικές εργασίες εκτύπωσης. Στην περίπτωση εργασιών εκτύπωσης "Επανάληψη", οι εργασίες δεν θα εκτυπώνονται αυτόματα ούτε διατηρούνται μετά την εκτύπωση.
  - Εκκαθάριση δεδομένων εκτύπωσης—Επιλέξτε αυτό το πλαίσιο ελέγχου για εκκαθάριση της μνήμης που σχετίζεται με κάθε εργασία εκτύπωσης, όταν γίνεται απελευθέρωση της εργασίας.
- 6 Κάντε κλικ στην επιλογή Εφαρμογή.
- 7 Ασφαλίστε την πρόσβαση στις "Ασφαλείς εργασίες σε αναμονή".

# Σε εκτυπωτές όπου εκτελείται το Embedded Solutions Framework (eSF), έκδοση 3.0 ή μεταγενέστερη:

- α Από τον Embedded Web Server, κάντε κλικ στην επιλογή Ρυθμίσεις ή Διαμόρφωση.
- **β** Κάντε κλικ στις επιλογές **Ασφάλεια > Ρυθμίσεις ασφαλείας**.

- Υ Στο μενού "Σύνθετες ρυθμίσεις ασφαλείας", κάντε κλικ στις επιλογές Πρότυπο ασφαλείας > Προσθήκη προτύπου ασφαλείας.
- δ Πληκτρολογήστε ένα όνομα για το πρότυπο ασφαλείας (για παράδειγμα, Ασφαλείς εργασίες εκτύπωσης σε αναμονή).
- ε Από το μενού "Ρύθμιση ελέγχου ταυτότητας", επιλέξτε τη λειτουργική μονάδα ελέγχου ταυτότητας που θέλετε να χρησιμοποιήσετε για να ασφαλίσετε την πρόσβαση στις "Ασφαλείς εργασίες εκτύπωσης σε αναμονή" και έπειτα κάντε κλικ στην επιλογή Αποθήκευση προτύπου.
- στ Στο μενού "Σύνθετες ρυθμίσεις ασφαλείας" στο <u>βήμα γ</u>, κάντε κλικ στην επιλογή Έλεγχοι πρόσβασης.
- **ζ** Εάν χρειάζεται, ανοίξτε τον φάκελο **Λύσεις συσκευής** ή **Εφαρμογές**.
- η Από το μενού "Ασφαλείς εργασίες εκτύπωσης σε αναμονή", επιλέξτε το πρότυπο ασφαλείας και κάντε κλικ στην επιλογή Υποβολή.

#### Σε εκτυπωτές όπου εκτελείται το eSF έκδοσης 2.0:

- **α** Από τον Embedded Web Server, αποκτήστε πρόσβαση στη σελίδα διαμόρφωσης της εφαρμογής "Διαχείριση ασφαλείας eSF".
- β Από το μενού "Ασφαλείς εργασίες εκτύπωσης σε αναμονή", επιλέξτε Πρόγραμμα-πελάτης ελέγχου ταυτότητας Smart Card.
- **γ** Κάντε κλικ στην επιλογή **Εφαρμογή**.

## Χρήση ασφαλών εργασιών εκτύπωσης σε αναμονή

## Εκτύπωση εργασιών σε αναμονή

- 1 Αφού ανοίξετε ένα έγγραφο, κάντε κλικ στην επιλογή Αρχείο > Εκτύπωση.
- 2 Επιλέξτε τη λειτουργία εκτύπωσης και αναμονής:
  - Για χρήστες των Windows, κάντε κλικ στην επιλογή Ιδιότητες, Προτιμήσεις, Επιλογές ή Ρύθμιση.
    Στη συνέχεια, κάντε κλικ στην επιλογή Εκτύπωση και αναμονή ή στην επιλογή Άλλες επιλογές > Εκτύπωση και αναμονή.
  - Για χρήστες Macintosh, από τις επιλογές εκτύπωσης ή από το μενού "Copies & Pages" επιλέξτε Job Routing.
- 3 Επιλέξτε τον τύπο εργασίας εκτύπωσης:
  - Εμπιστευτική—Σας επιτρέπει να αποθηκεύσετε εργασίες εκτύπωσης στον εκτυπωτή μέχρι να συνδεθείτε και να τις απελευθερώσετε ή να τις διαγράψετε.
  - Επαλήθευση—Σας επιτρέπει να εκτυπώσετε ένα αντίγραφο μιας εργασίας εκτύπωσης και να αποθηκεύσετε τα υπόλοιπα αντίγραφα στον εκτυπωτή. Με αυτόν τον τρόπο μπορείτε να ελέγξετε το πρώτο αντίγραφο για να δείτε εάν σας ικανοποιεί, πριν να εκτυπώσετε τα υπόλοιπα.
  - Παρακράτηση—Σας επιτρέπει να αποθηκεύσετε εργασίες εκτύπωσης στον εκτυπωτή.
  - Επανάληψη—Σας επιτρέπει να εκτυπώσετε όλα τα αντίγραφα μιας εργασίας εκτύπωσης και να την αποθηκεύσετε στον εκτυπωτή ώστε να μπορείτε να εκτυπώσετε επιπλέον αντίγραφα αργότερα.
     Μπορείτε να εκτυπώσετε επιπλέον αντίγραφα, με την προϋπόθεση ότι η εργασία είναι αποθηκευμένη στον εκτυπωτή.

### Σημειώσεις:

- Οι εργασίες εκτύπωσης "Εμπιστευτική", "Επαλήθευση" και "Παρακράτηση" διαγράφονται αυτόματα από τη μνήμη μετά την εκτύπωσή τους.
- Οι εργασίες εκτύπωσης "Επανάληψη" διατηρούνται σε αναμονή στον εκτυπωτή μέχρι να τις διαγράψετε. Εάν επιλεγεί το πλαίσιο ελέγχου Να απαιτείται αναμονή όλων των εργασιών, τότε όλες οι εργασίες εκτύπωσης "Επανάληψη" θα μετατραπούν σε εργασίες εκτύπωσης "Εμπιστευτική".
- 4 Πληκτρολογήστε το όνομα χρήστη από τον κατάλογο LDAP. Για μια εμπιστευτική εργασία εκτύπωσης θα πρέπει να πληκτρολογήσετε επίσης έναν τετραψήφιο κωδικό PIN.

**Σημείωση:** Καθώς απαιτείται έλεγχος ταυτότητας προκειμένου να χρησιμοποιήσετε τον εκτυπωτή ή την εφαρμογή, δεν θα σας ζητηθεί να εισαγάγετε αυτόν τον κωδικό PIN όταν εκτυπώνετε εμπιστευτικές εργασίες με χρήση αυτής της εφαρμογής. Ο κωδικός PIN απαιτείται μόνο για την εκτύπωση εμπιστευτικών εργασιών με χρήση της λειτουργίας εργασιών σε αναμονή που είναι ενσωματωμένη στον εκτυπωτή.

- 5 Κάντε κλικ στο **ΟΚ** ή στην επιλογή Εκτύπωση.
- 6 Από την αρχική οθόνη του εκτυπωτή, αγγίξτε το εικονίδιο εφαρμογών.
- 7 Εάν σας ζητηθεί, καταχωρίστε τα διαπιστευτήρια ελέγχου ταυτότητας.
- 8 Επιλέξτε την εργασία ή τις εργασίες που θέλετε να εκτυπώσετε, προσδιορίστε τον αριθμό των αντιγράφων προς εκτύπωση και εκτυπώστε την εργασία.

**Σημείωση:** Ανάλογα με το πώς έχει διαμορφωθεί η εφαρμογή, όλες οι εργασίες στην ουρά απελευθέρωσης εκτύπωσης μπορεί να εκτυπωθούν αυτόματα όταν αγγίξετε το εικονίδιο της εφαρμογής.

Εάν θέλετε να διαγράψετε τις επιλεγμένες εργασίες από την ουρά απελευθέρωσης εκτύπωσης, επιλέξτε Διαγραφή.

## Αντιμετώπιση προβλημάτων

## Προβλήματα με ασφαλείς εργασίες εκτύπωσης σε αναμονή

# Μήνυμα σφάλματος "Αδύνατος ο προσδιορισμός του αναγνωριστικού χρήστη. Επικοινωνήστε με τον διαχειριστή του συστήματος".

Αυτό το σφάλμα υποδηλώνει ότι η λειτουργική μονάδα ελέγχου ταυτότητας δεν έχει ορίσει το αναγνωριστικό χρήστη για την περίοδο λειτουργίας. Δοκιμάστε ένα ή περισσότερα από τα ακόλουθα:

#### Βεβαιωθείτε ότι έχει οριστεί σωστά το αναγνωριστικό χρήστη για την περίοδο λειτουργίας

- 1 Από τον Embedded Web Server, αποκτήστε πρόσβαση στη σελίδα διαμόρφωσης εφαρμογής της λειτουργικής μονάδας ελέγχου ταυτότητας.
- 2 Βεβαιωθείτε ότι η ρύθμιση που προσδιορίζει το αναγνωριστικό χρήστη έχει διαμορφωθεί σωστά.
- 3 Αποθηκεύστε τις αλλαγές σας.

#### Βεβαιωθείτε ότι η εφαρμογή είναι ασφαλής

Ανατρέξτε στην ενότητα "Διαμόρφωση και ασφάλιση της εφαρμογής" στη σελίδα 4.

# Μήνυμα σφάλματος "Δεν υπάρχουν διαθέσιμες εργασίες για τον [χρήστης]"

Δοκιμάστε ένα ή περισσότερα από τα ακόλουθα:

#### Βεβαιωθείτε ότι έχει οριστεί σωστά το αναγνωριστικό χρήστη για την περίοδο λειτουργίας

- 1 Από τον Embedded Web Server, αποκτήστε πρόσβαση στη σελίδα διαμόρφωσης εφαρμογής της λειτουργικής μονάδας ελέγχου ταυτότητας.
- 2 Βεβαιωθείτε ότι η ρύθμιση που προσδιορίζει το αναγνωριστικό χρήστη έχει διαμορφωθεί σωστά.
- 3 Αποθηκεύστε τις αλλαγές σας.

#### Βεβαιωθείτε ότι οι εργασίες στάλθηκαν στον σωστό εκτυπωτή και ότι δεν έχουν λήξει

Ο χρήστης μπορεί να έχει στείλει την εργασία ή τις εργασίες σε διαφορετικό εκτυπωτή ή οι εργασίες μπορεί να διαγράφηκαν αυτόματα γιατί δεν εκτυπώθηκαν εγκαίρως.

### Οι εργασίες εκτυπώνονται αμέσως

#### Βεβαιωθείτε ότι ο χρήστης επιλέγει τη λειτουργία εκτύπωσης και αναμονής

Για τις εργασίες που θα διατηρούνται σε αναμονή στον εκτυπωτή, οι χρήστες πρέπει να επιλέξουν τη λειτουργία εκτύπωσης και αναμονής στο πρόγραμμα οδήγησης εκτύπωσης κατά την εκτύπωση εργασιών. Ανατρέξτε στην ενότητα <u>"Εκτύπωση εργασιών σε αναμονή" στη σελίδα 6</u>.

## Προβλήματα αδειών χρήσης ασφαλών εργασιών εκτύπωσης σε αναμονή

### Σφάλμα άδειας χρήσης

Δοκιμάστε ένα ή περισσότερα από τα ακόλουθα:

#### Βεβαιωθείτε ότι διαθέτετε άδεια χρήσης για την εφαρμογή

Για περισσότερες πληροφορίες σχετικά με την αγορά αδείας, επικοινωνήστε με τον αντιπρόσωπο της Lexmark στην περιοχή σας.

#### Βεβαιωθείτε ότι η άδεια χρήσης είναι ενημερωμένη

1 Ανοίξτε ένα πρόγραμμα περιήγησης στο Web και πληκτρολογήστε τη διεύθυνση IP του εκτυπωτή.

Σημείωση: Δείτε τη διεύθυνση IP του εκτυπωτή στο τμήμα TCP/IP του μενού "Δίκτυο/Θύρες".

- 2 Κάντε κλικ στην επιλογή Ρυθμίσεις ή Διαμόρφωση.
- 3 Ανάλογα με το μοντέλο εκτυπωτή, κάνετε ένα από τα παρακάτω:
  - Κάντε κλικ στις επιλογές Εφαρμογές > Διαχείριση εφαρμογών.
  - Κάντε κλικ στις επιλογές Λύσεις συσκευής > Λύσεις (eSF).
  - Κάντε κλικ στην επιλογή Embedded Solutions.
- 4 Κάντε κλικ στην κατάσταση της άδειας χρήσης της εφαρμογής από τη λίστα.
- 5 Ενημερώστε την άδεια χρήσης.

# Παράρτημα

## Πρόσβαση στη σελίδα διαμόρφωσης της εφαρμογής με χρήση του Embedded Web Server

1 Ανοίξτε ένα πρόγραμμα περιήγησης στο Web και πληκτρολογήστε τη διεύθυνση IP του εκτυπωτή.

**Σημείωση:** Δείτε τη διεύθυνση IP στο τμήμα TCP/IP στο μενού "Δίκτυο/Θύρες".

- 2 Κάντε κλικ στην επιλογή Ρυθμίσεις ή Διαμόρφωση.
- 3 Ανάλογα με το μοντέλο εκτυπωτή, κάνετε ένα από τα παρακάτω:
  - Κάντε κλικ στις επιλογές Εφαρμογές > Διαχείριση εφαρμογών.
  - Κάντε κλικ στις επιλογές Λύσεις συσκευής > Λύσεις (eSF).
  - Κάντε κλικ στην επιλογή Embedded Solutions.
- 4 Επιλέξτε την εφαρμογή από τη λίστα και κάντε κλικ στην επιλογή Διαμόρφωση.

## Εξαγωγή ή εισαγωγή αρχείου διαμόρφωσης με χρήση του Embedded Web Server

- 1 Αποκτήστε πρόσβαση στη σελίδα διαμόρφωσης της εφαρμογής από τον Embedded Web Server.
- 2 Πραγματοποιήστε εξαγωγή ή εισαγωγή του αρχείου διαμόρφωσης.

#### Σημειώσεις:

- Αν προκύψει σφάλμα Εξαντλήθηκε η μνήμη JVM, επαναλάβετε τη διαδικασία εξαγωγής μέχρι να αποθηκευτεί το αρχείο διαμόρφωσης.
- Αν λήξει το χρονικό όριο και εμφανιστεί κενή οθόνη, ανανεώστε το πρόγραμμα περιήγησης και κάντε κλικ στην επιλογή Εφαρμογή.

## Χορήγηση αδειών χρήσης εφαρμογών

Για τη χρήση των εφαρμογών σε συγκεκριμένους εκτυπωτές απαιτείται να υπάρχει έγκυρη άδεια χρήσης.

Για περισσότερες πληροφορίες σχετικά με την αγορά αδείας για μια εφαρμογή και για κάθε άλλη πληροφορία σχετικά με τις άδειες χρήσης, επικοινωνήστε με τον αντιπρόσωπο της Lexmark στην περιοχή σας.

## Σημειώσεις

## Σημείωση για την έκδοση

#### Απρίλιος 2013

Η ακόλουθη παράγραφος δεν ισχύει στις χώρες στις οποίες οι εν λόγω όροι είναι ασύμβατοι με το εθνικό δίκαιο: Η LEXMARK INTERNATIONAL, INC. ΠΑΡΕΧΕΙ ΤΟ ΠΑΡΟΝ ΕΓΧΕΙΡΙΔΙΟ "ΩΣ ΕΧΕΙ" ΧΩΡΙΣ ΚΑΝΕΝΟΣ ΕΙΔΟΥΣ ΕΓΓΥΗΣΗ, ΡΗΤΗ Ή ΣΙΩΠΗΡΗ, ΣΥΜΠΕΡΙΛΑΜΒΑΝΟΜΕΝΩΝ, ΕΝΔΕΙΚΤΙΚΑ ΤΩΝ ΣΙΩΠΗΡΩΝ ΕΓΓΥΗΣΕΩΝ ΠΕΡΙ ΕΜΠΟΡΕΥΣΙΜΟΤΗΤΑΣ Ή ΚΑΤΑΛΛΗΛΟΤΗΤΑΣ ΓΙΑ ΣΥΓΚΕΚΡΙΜΕΝΟ ΣΚΟΠΟ. Ορισμένες χώρες δεν επιτρέπουν την αποποίηση ρητών ή σιωπηρών εγγυήσεων σε συγκεκριμένες συναλλαγές και, συνεπώς, η παρούσα δήλωση μπορεί να μην έχει ισχύ για εσάς.

Το παρόν εγχειρίδιο είναι πιθανό να περιέχει ανακριβή τεχνικά στοιχεία ή τυπογραφικά σφάλματα. Οι περιεχόμενες πληροφορίες υπόκεινται σε περιοδικές αλλαγές. Οι δε αλλαγές ενσωματώνονται σε μεταγενέστερες εκδόσεις. Βελτιώσεις ή αλλαγές στα προϊόντα ή στα προγράμματα που περιγράφονται μπορούν να πραγματοποιηθούν οποτεδήποτε.

Οι αναφορές στην παρούσα έκδοση σε προϊόντα, προγράμματα ή υπηρεσίες δεν υποδηλώνουν την πρόθεση του κατασκευαστή να διαθέσει τα παραπάνω σε όλες τις χώρες στις οποίες δραστηριοποιείται. Οποιαδήποτε αναφορά του κατασκευαστή σε κάποιο προϊόν, πρόγραμμα ή υπηρεσία δεν γίνεται για να δηλώσει ή να υπονοήσει ότι μπορεί να χρησιμοποιηθεί μόνο το συγκεκριμένο προϊόν, πρόγραμμα ή υπηρεσία. Στη θέση αυτών, μπορεί να χρησιμοποιηθεί οποιοδήποτε λειτουργικά ισότιμο προϊόν, πρόγραμμα ή υπηρεσία δεν γινεται για να δηλώσει ότι θέση αυτών, μπορεί να χρησιμοποιηθεί οποιοδήποτε λειτουργικά ισότιμο προϊόν, πρόγραμμα ή υπηρεσία δεν συγκεκριμένο προϊόν, πρόγραμμα ή υπηρεσία. Στη θέση αυτών, μπορεί να χρησιμοποιηθεί οποιοδήποτε λειτουργικά ισότιμο προϊόν, πρόγραμμα ή υπηρεσία δεν συνδυασμό με άλλα προϊόντα, προγράμματα ή υπηρεσίες, εκτός αυτών που έχει καθορίσει ρητά ο κατασκευαστής, αποτελεί ευθύνη του χρήστη.

Για την τεχνική υποστήριξη της Lexmark, επισκεφθείτε τη διεύθυνση http://support.lexmark.com.

Για πληροφορίες σχετικά με αναλώσιμα και λήψεις, επισκεφτείτε τη διεύθυνση <u>www.lexmark.com</u>. © 2013 Lexmark International, Inc.

#### Με την επιφύλαξη παντός δικαιώματος.

### Εμπορικά σήματα

Η ονομασία Lexmark και το λογότυπο Lexmark είναι εμπορικά σήματα ή σήματα κατατεθέντα της Lexmark International, Inc. στις Ηνωμένες Πολιτείες ή/και σε άλλες χώρες.

Όλα τα λοιπά εμπορικά σήματα αποτελούν ιδιοκτησία των αντίστοιχων κατόχων τους.

## **GOVERNMENT END USERS**

The Software Program and any related documentation are "Commercial Items," as that term is defined in 48 C.F.R. 2.101, "Computer Software" and "Commercial Computer Software Documentation," as such terms are used in 48 C.F.R. 12.212 or 48 C.F.R. 227.7202, as applicable. Consistent with 48 C.F.R. 12.212 or 48 C.F.R. 227.7202-1 through 227.7207-4, as applicable, the Commercial Computer Software and Commercial Software Documentation are licensed to the U.S. Government end users (a) only as Commercial Items and (b) with only those rights as are granted to all other end users pursuant to the terms and conditions herein.

# Ευρετήριο

### Ε

Embedded Web Server πρόσβαση στη σελίδα διαμόρφωσης 10

### Α

αδύνατος ο προσδιορισμός του αναγνωριστικού χρήστη 8 αντιμετώπιση προβλημάτων αδύνατος ο προσδιορισμός του αναγνωριστικού χρήστη 8 δεν υπάρχουν διαθέσιμες εργασίες για τον χρήστη 8 οι εργασίες δεν διατηρούνται σε αναμονή στον εκτυπωτή 9 οι εργασίες εκτυπώνονται αμέσως 9 σφάλμα άδειας χρήσης 9 απελευθέρωση εργασιών εκτύπωσης σε αναμονή 6 ασφάλεια πρόσβασης στις "Ασφαλείς εργασίες εκτύπωσης σε αναμονή" 4 Ασφαλείς εργασίες εκτύπωσης σε αναμονή ασφάλεια πρόσβασης στην εφαρμογή 4 διαμόρφωση 4 επισκόπηση 3 πρόσθετες απαιτούμενες εφαρμογές 3 χρήση από τον εκτυπωτή 6

### Δ

δεν υπάρχουν διαθέσιμες εργασίες για τον χρήστη 8 διαγραφή εργασιών εκτύπωσης σε αναμονή 6

### Ε

εισαγωγή αρχείου διαμόρφωσης με χρήση του Embedded Web Server 10 εισαγωγή αρχείου διαμόρφωσης με χρήση του Embedded Web Server 10 εκτύπωση εργασιών σε αναμονή 6 εκτύπωση και αναμονή ενεργοποίηση 6 εμπιστευτικές εργασίες εκτύπωσης 4,6 εξαγωγή αρχείου διαμόρφωσης με χρήση του Embedded Web Server 10 εξαγωγή αρχείου διαμόρφωσης με χρήση του Embedded Web Server 10 επαλήθευση εργασιών εκτύπωσης 4,6 επανάληψη εργασιών εκτύπωσης 4,6 επιλογές απελευθέρωσης εκτύπωσης διαμόρφωση 4 επισκόπηση Ασφαλείς εργασίες εκτύπωσης σε αναμονή 3 εργασίες εκτύπωσης σε αναμονή απελευθέρωση 6 διαγραφή 6 τύποι 4,6 εργασίες σε αναμονή εκτύπωση 6 εφαρμογές άδειες χρήσης 10

### 0

οι εργασίες δεν διατηρούνται σε αναμονή στον εκτυπωτή 9 οι εργασίες εκτυπώνονται αμέσως 9

### П

παρακράτηση εργασιών εκτύπωσης 4, 6 πρόσβαση στη σελίδα διαμόρφωσης με χρήση του Embedded Web Server 10 πρόσθετες απαιτούμενες εφαρμογές 3

### Ρ

ρυθμίσεις λήξης εργασίας διαμόρφωση 4 ρυθμίσεις λήξης εργασίας εκτύπωσης διαμόρφωση 4

### Σ

σελίδα διαμόρφωσης εφαρμογής πρόσβαση 10 σφάλμα άδειας χρήσης 9

### Т

τύποι εργασιών εκτύπωσης σε αναμονή 4, 6

### Х

χορήγηση αδειών χρήσης εφαρμογών 10